# **HP** Assistenza

aggiornato al 28/3/2018

# Switch HP Aruba

registrazione HPE Aruba

https://h10145.www1.hpe.com/

# da CLI con TFTP

copy command 'show tech all' tftp 192.168.99.90 ShowTechAll.txt show tech all: visualizza l'intero log diagnostico dello switch

Esempio sequenze di aggiornamento firmware (Mangiavacchi)

download firmware da: https://h10145.www1.hpe.com/support/SupportLookUp.aspx

Verificare che i prodotti siamo supportati:

J9775A ARUBA 2530 48G SWITCH J9776A ARUBA 2530 24G SWITCH

.....

connettersi in ssh con utente e password. Hp raccomanda di passare con gli aggiornamenti da una versione alla volta

#### (1) digitare: **show flash**

Image Size (bytes) Date Version

Primary Image: 13039193 05/26/16 YA.16.01.0007 Secondary Image: 12353047 05/26/16 YA.15.18.0011

**Boot ROM Version** 

Primary Boot ROM Version : YA.15.17

Default Boot Image : Primary

(2) digitare: copy flash tftp 192.168.99.81 YA.16.01.0007.swi

per salvare l'attuale versione del firmware

(3)

digitare: copy tftp flash 192.168.99.81 YA.16.01.0007.swi secondary

(4)

digitare: show flash

(5)

digitare: copy tftp flash 192.168.99.81 YA\_16\_02\_0022m.swi primary

(6)

digitare: show flash

(7) digitare: **reload** 

ripetere i passaggi per tutte le versioni Il versione

show flash copy tftp flash 192.168.99.81 YA\_16\_03\_0007.swi primary show flash reload

III versione

show flash copy tftp flash 192.168.99.81 YA\_16\_04\_0011.swi primary show flash reload

IV versione

show flash copy tftp flash 192.168.99.81 YA\_16\_05\_0004.swi primary show flash reload

## Salvataggio configurazione

Per caricare la configurazione da un server tftp usare il comando: copy tftp startup-config <ip-address> <remote-file-name-to-load>

Per salvare la configurazione su un file usare il comando: copy startup-config tftp <ip-address> <remote-file-name-to-save>

# Visualizzare tabelle Indirizzi / Porte

con il comando: show lldp info remote

### LLDP Remote Devices Information

| LocalPort   ChassisId |                     | PortId      | PortDe             | PortDescr SysName |         |
|-----------------------|---------------------|-------------|--------------------|-------------------|---------|
| +                     |                     |             |                    |                   |         |
| 5                     | 192.168.2.223       | 000413752   | 2B8:P1             | NET PORT          | snom715 |
| 6                     | 192.168.2.224       | 0004133F4   | 1B9:P1             | NET PORT          | snom320 |
| 8                     | 192.168.2.222       | 0004133F4   | 1B3:P1             | NET PORT          | snom320 |
| 10                    | 192.168.2.219       | 000413787   | 84F:P1             | NET PORT          | snom725 |
| 11                    | 192.168.2.200       | 000413784   | 961:P1             | NET PORT          | snom725 |
| 13                    | 192.168.2.220       | 000413772   | 6F6:P1             | NET PORT          | snom720 |
| 15                    | d4 be d9 d6 b0 c8   | d4 be d9 d6 | 3 b0 c8            |                   |         |
| 16                    | 98 90 96 9f d4 7e   | 98 90 96 9f | <sup>:</sup> d4 7e |                   |         |
| 17                    | 192.168.2.201       | 000413784   | 576:P1             | NET PORT          | snom725 |
| 23                    | 64 00 6a 93 95 3e   | 64 00 6a 93 | 3 95 3e            |                   |         |
| 24                    | 192.168.2.221       | 000413788   | 0DC:P1             | NET PORT          | snom725 |
| 52                    | 50 65 f3 a3 bc 80 2 | 6           | 26                 | HP-2530-24        | G       |

con il comando: **show arp** si visualizza la tabella degli ARP